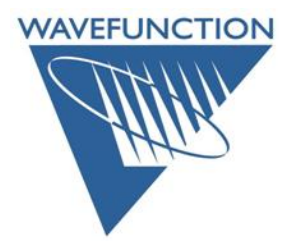

## **License Transfer Procedure**

Screen captures are from **Windows** – however the directions are *platform agnostic*. On the computer running an existing license of Wavefunction Software (**Spartan** or **Odyssey**), *go to* the **Help** menu and *click* on **License Utility...** This will launch the license helper dialog and prompt for administrator permission, *allow* the license utility to launch:

| 💩 License Helper          |               | ×      |
|---------------------------|---------------|--------|
| Waiting for license utili | ty to finish. |        |
|                           |               |        |
| Launch License Utility    | Check License | Cancel |

On your **OLD** machine: From the **License Utility** dialog *Click* on the **Transfer** button:

| B Wavefunction License Utility                                      | >    |
|---------------------------------------------------------------------|------|
| Spartan'24 - Expiring Individual License                            |      |
| Key ID: Your Key ID appears here                                    |      |
|                                                                     |      |
| Features: Parallel, SSPD, Remote Device Count=2                     |      |
| Maintenance expires in 2581 days<br>Expires: Tue Dec 31, 2030 15:59 |      |
|                                                                     |      |
|                                                                     |      |
| < Back Update                                                       | Done |

*Click* on the **Generate Transfer Request** button: *Follow* Steps 1-2 *Email* the **Transfer Request** (.C2V) file to <u>codes@wavefun.com</u> and *Save* the received **Key Update** (.V2C) file to your **OLD** machine.

| 💩 Wavefunction License Utility                                                                    | ×   |
|---------------------------------------------------------------------------------------------------|-----|
| Spartan'24 - Transfer License Request                                                             |     |
| Step 1: Click the 'Generate Transfer Request' button to generate a license transfer request file. |     |
| Generate Transfer Request                                                                         |     |
| Request File:                                                                                     |     |
| Step 2: Attach the transfer request file to an email message and send it to<br>codes@wavefun.com  |     |
| A message will be returned with a license file attached.                                          |     |
| Step 3: Save the email attachment to your computer and then click the                             |     |
| 'Browse' button to locate the file.                                                               |     |
| Brows                                                                                             | e   |
| Step 4: Click the 'Apply' button below.                                                           |     |
|                                                                                                   |     |
| < Back Ap                                                                                         | ply |

Note: this is a manual email response, please allow 24-48 hours for response.

*Click* **Browse...** to *locate* and *open* the saved **Key Update** (.V2C) file *Click* the **Apply** button to apply the received **Key Update** (.V2C) file to your **OLD** machine.

| Step 1: | Click the 'Gen<br>request file. | erate Transf | er Request' button to g              | generate a license t | ransfer |
|---------|---------------------------------|--------------|--------------------------------------|----------------------|---------|
|         |                                 |              | Generate Transfer Rec                | quest                |         |
|         | Request File:                   | TransferRe   | quest.C2V                            |                      |         |
| Step 3: | Save the ema                    | il attachmen | t to your computer and<br>e the file | then click the       |         |
|         | KeyUpdate.                      | V2C          |                                      |                      | Browse  |

| partan'24 - Confir                     | m License Update Applied      |
|----------------------------------------|-------------------------------|
| Step 5: Click the 'Ger<br>confirmation | request file.                 |
|                                        | Generate Confirmation Request |
| Request File:                          | ConfirmationRequest.c2v       |
|                                        | codes@wavefun.com             |
|                                        | codes@wavefun.com             |
|                                        | codes@wavefun.com             |
|                                        | codes@wavefun.com             |

*Click* on the **Generate Confirmation Request** button (complete steps 5 & 6), *Save* the **ConfirmationRequest** (.C2V) file and *email* this to <u>codes@wavefun.com</u> to complete the transfer.

Once this **ConfirmationRequest** file is received and verified, you will receive a new (license) in the form of a new 32-hexadecimal **Product Key** (.V2C) file for the **NEW** machine. **Note:** this is a manual step and may take up to 24-48 hours.

If you encounter any difficulties, contact us at either <u>codes@wavefun.com</u> or at the general <u>support@wavefun.com</u> address. One of our support team will follow up with you to resolve any issues.

Updated Dec 2023 support@wavefun.com